#### Log in screen

All owner/areas received an email with log in credentials from AEDARSA to allow access to the portal. This email included the email address and a password. If you did not receive the log in credentials, please contact Rob Eeglon <u>rob.eeglon@AEDARSA.com</u>

Steps to follow:

- 1. Enter username or email address
- 2. Enter password
- 3. Log in

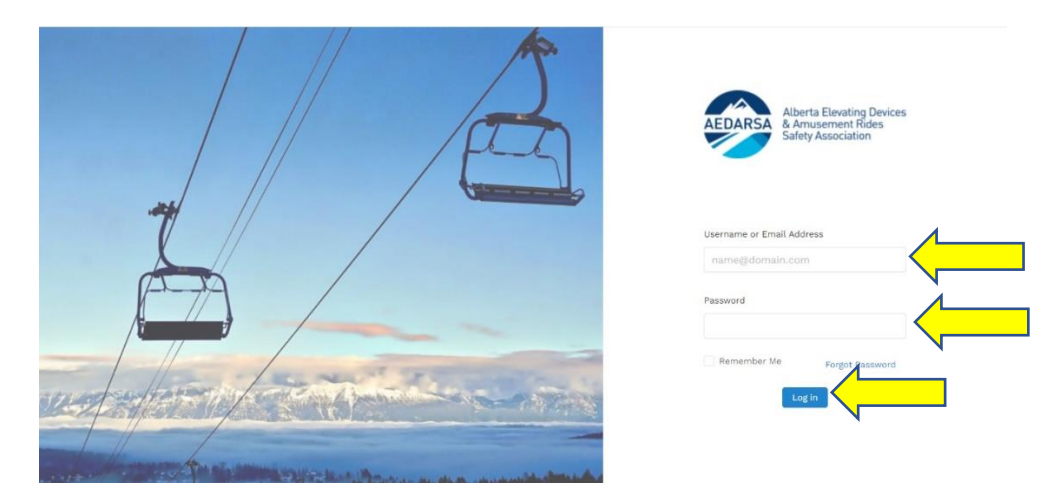

#### Main Page

The main page allow access to the area physical address, site contact and portal users (if any changes are required, please contact Rob Eeglon at <a href="mailto:rob.eeglon@AEDARSA.com">rob.eeglon@AEDARSA.com</a>),

| ABC Ski Resort                                                      |                 |                           |                                      |                      |
|---------------------------------------------------------------------|-----------------|---------------------------|--------------------------------------|----------------------|
| ccount #11910                                                       |                 |                           |                                      | ,                    |
| Addresses                                                           | Site Contacts   | Portal Users              |                                      |                      |
| Physical Address<br>123 Mountain Banff , Alberta,<br>Canada A5H 5S3 | Billing Address | Permit to Same As Billing | Notice & Proposal to Same As Billing | Inspection Report to |
|                                                                     |                 |                           |                                      |                      |

#### Portal Users

Portal users can be edited by an Administrator. Individuals can be added or deleted.

#### Steps to Follow:

- 1. Click on Portal user
- 2. Add new portal user

| ABC Ski Resort   |                   |                     |  |
|------------------|-------------------|---------------------|--|
| Addresses        | Site Contacts     | Portal Users        |  |
| This Location of | contains no Users | Add new portal user |  |

Create User tab will pop up. To create a new user.

Steps to follow:

- 1. Enter first name
- 2. Enter Last name
- 3. Enter user email
- 4. Click if the new user is an admin or content editor
- 5. Admin privileges include the following:
  - I. Submitting the renewal package
  - II. Submitting the safety examination checklists
  - III. Signing off on directives
  - IV. Other additional features to be added soon
- 6. Content Editor privileges include the following:
  - I. Submitting the safety examination checklists
- 7. Enter Position/Title
- 8. Save information
- 9. This will then send an email to the new user with log in credentials to access the oNe-X Portal

|                     | Cre           | ate User        |              |     |
|---------------------|---------------|-----------------|--------------|-----|
|                     |               | • First Name :  | <b>—</b>     |     |
| ABC Ski Resort      |               | * Last Name :   | ←            | , k |
|                     |               | * Email :       | <del>(</del> |     |
| Addresses           | Site Cont     | Is Admin: 🔵 📛   |              |     |
|                     |               | Position/Title: | <b>(</b>     |     |
| This Location conta | ains no Users |                 | Save Cancel  |     |
|                     |               |                 |              |     |

#### Permit of Operation Renewal

Portal users (Administrators) can complete and submit the Renewal for Permit of Operation.

To start the renewal process you follow the renew now link identified below.

| xcount #11910                                                   |                       |                               |                          |                      | Other Facende        | 1 |
|-----------------------------------------------------------------|-----------------------|-------------------------------|--------------------------|----------------------|----------------------|---|
| Addresses Site Contacts                                         | Portal Users          |                               |                          |                      |                      |   |
| Physical Address<br>133 Mourclan Burlt, Kluria, Canada Adri 553 | Billing Address       | Permit to<br>Surve As Billing |                          | Notice & Proposal to | Inspection Report to |   |
| evices 3 • Mee Device                                           |                       |                               |                          |                      |                      | đ |
| C Time to renew!                                                |                       |                               |                          | с.                   |                      |   |
| Fun Lift                                                        | Device ID<br>522001   | Type<br>Chairlift             | Sub-Type<br>Detachable 6 | Status<br>Operating  |                      | • |
| Lift #2                                                         | Device ID<br>\$220002 | Type<br>Chairlift             | Sub-Type<br>Detachable 8 | Status<br>Operating  |                      | • |
| 123 Lift                                                        |                       |                               |                          | Contra -             |                      |   |

The renew now link takes you to the Renewal Package Response with devices that have been previously identified to AEDARSA listed below. \*Note: New devices will not show in the renewal package

Steps to follow:

- 1. Do you still own the device check the (Yes/No) tab
- 2. Do you intend to operate the device check the (Yes/No) tab
- 3. Do you intend to operate the device with a delayed opening due to conditions, maintenance requirements ect. Check the renew later tab. \* Note Devices that are identified as renew later will not be added to the Permit of Operation

| Account #119:<br>Back | Resort<br>º                        |                        |                      |         |            |                   | Renewal F        | Package Response |
|-----------------------|------------------------------------|------------------------|----------------------|---------|------------|-------------------|------------------|------------------|
| 0 Dev                 | ices renewir                       | ng, intending t        | to operate           |         |            |                   |                  |                  |
| Device #              | Known As                           | Device Type            | Certification Cost   | SCC Fee | Still Own? | Intend to Operate | Checklist Status | Renew Later ①    |
|                       |                                    |                        |                      |         |            |                   |                  |                  |
|                       |                                    |                        |                      |         | No Data    |                   |                  |                  |
| 2 Non                 | -operating c                       | devices                |                      |         |            |                   |                  |                  |
| Device #              | Known As                           | Device Type            | Certification Cost   | SCC Fee | Still Own? | Intend to Operate | Checklist Status | Renew Later ()   |
|                       |                                    |                        |                      |         |            |                   |                  |                  |
| 5220001               | Fun Lift                           | Chairlift              | 5971.43              | \$60.00 | No 🔵       | No                | N/A              | No 🔵             |
| \$220001<br>\$220002  | Fun Lift                           | Chairlift<br>Chairlift | \$971.43             | \$60.00 | No No      | No D              | N/A<br>N/A       | No Carlo         |
| s220001<br>s220002    | Fun Lift<br>Lift #2<br>Dn For Perm | Chairiift<br>Chairiift | \$971.43<br>\$971.43 | \$60.00 | No C       | No Mo             | NJA.             | No 🦳             |

After you have identified the devices you still own, intend to operate or renew later they move into intend to operate

S210001 has been selected as still own, intend to operate and is not identified as renew later. The checklist must be completed. This can be done by Portal Administrators and Content editors.

| 2 Dev    | vices repev | ung intendi |                    | <u> </u> |              |                   |                  |                |                 |
|----------|-------------|-------------|--------------------|----------|--------------|-------------------|------------------|----------------|-----------------|
| Device # | Known As    | Device Type | Certification Cost | SCC Fee  | Still Own?   | Intend to Operate | Checklist Status |                | Renew Later ①   |
| S220001  | Fun Lift    | Chairtift   | \$971.43           | \$60.00  | Yes          | Yes               | In Progress      | Checklist      | No 🔵            |
| \$220002 | Lift #2     | Chairlift   |                    |          | Yes          | Yes               | Renew Later      |                | Yes             |
| 0 No     | n-operating | devices     |                    |          |              |                   |                  |                |                 |
| Device # | Known As    | Device Typ  | e Certification    | Cost     | SCC Fee Stil | l Own? Intend to  | Operate Ch       | ecklist Status | Renew Later (1) |

Completing the Safety Examination Checklist (SEC) steps:

1. Click on Checklist tab

| 2 De     | vices renew | ving, intendi | ng to operate      |         |            |                      |                  |                 |                |
|----------|-------------|---------------|--------------------|---------|------------|----------------------|------------------|-----------------|----------------|
| Device # | Known As    | Device Type   | Certification Cost | SCC Fee | Still Own? | Intend to Operate    | Checklist Status |                 | Renew Later () |
| 5220001  | Fun Lift    | ChaHUR        | \$972.43           | \$93.00 | Yes        | Yes                  | in Progress      | Checklist       | No 🕥           |
| 8220002  | Uft #2      | Chalruft      |                    |         | Yes        | Yes                  | Renew Later      |                 | Yes            |
| 0 No     | n-operating | devices       |                    |         |            |                      |                  |                 |                |
| Device # | Known As    | Device Typ    | e Certification    | Cost    | SCC Fee S  | itill Own? Intend to | Operate C        | hecklist Status | Renew Later ①  |

2. This takes you to the Safety Examination Checklist page (SEC). Complete the SEC.

| Back                                                                                                    |                                              |                          |                                 |                                       |                                                                                                    |                                                                                                    |                     |             |                                                                                 |
|----------------------------------------------------------------------------------------------------|----------------------------------------------|--------------------------|---------------------------------|---------------------------------------|----------------------------------------------------------------------------------------------------|----------------------------------------------------------------------------------------------------|---------------------|-------------|---------------------------------------------------------------------------------|
|                                                                                                    |                                              |                          |                                 |                                       |                                                                                                    |                                                                                                    |                     |             |                                                                                 |
| in Lift                                                                                                    | eNum<br>82200                                | ber<br>101               |                                 |                                       | Type<br>Chairlift                                                                                                    | Sub-Type<br>Operating                                                                                             | Status<br>Detach    | able 6      |                                                                                 |
| Passenger Ropeway - Above Surfa                                                                                                    | ace lift 🌘                                   | •                        |                                 |                                       |                                                                                                    |                                                                                                    |                     |             |                                                                                 |
| <ul> <li>Relevant observe from the CSA 238-19 Passengler Ropeways &amp; Per<br/>Foundations and all structural, mechanical, and electrical competities<br/>the lift was isstalled</li> </ul>                                                                                                    | neets must be exa                            | Code an<br>mixed a       | e included<br>nd maintai        | for reference<br>ned in a safe        | eperating condition in accord wit                                                                                             | R the code in force at the time REV2                                                                              | Rov<br>/18/20       |             | Generated<br>Mar 15, 2020                                                       |
| Indexect classes from the CEA 288-19 Parameter Represent & Pe<br>Paraditions and all distructived, mechanical and electrical comper-<br>the lith was installed<br>Drive Terminal                                                                                                    | energer Conveyor<br>nents must be exe<br>Y   | Code an<br>mined a<br>N  | e included<br>nd maintai<br>NA  | for reference<br>ned in a safe<br>A   | purposes<br>operating condition in accord wit<br>Return Term                                                                  | h the code in force at the time REV2                                                                              | lav<br>/18/20<br>¥  | N           | Generated<br>Mar 15, 2020                                                       |
| Holevet cleases from the CM-288-19 Passenger Represenge R Periods and destroad energy and the initial standards and destroad energy the iteration in the standard standard standard standard standard standard standard standards and standard standards and standards and standards  | essenger Conveyor<br>nents must be ess<br>Y  | Code an<br>mined a<br>N  | e included<br>nd maintai<br>NA  | for reference<br>ned in a safe<br>,#  | sperposes<br>specating condition in accord wit<br>Return Term<br>4,32.1.5-541 Equip                                           | h the code is force at the Gree<br>REV2<br>in al                                                                  | Rev<br>/18/20<br>¥  | N           | Generated<br>Mar 15, 2020                                                       |
| • Index of house that the CAX 28-13 Powersky & Powersky & Pow | esserger Conveyor<br>nents must be ess<br>Y  | Code en<br>emined a<br>N | e included<br>nd maintail<br>NA | for reference<br>ned in a safe<br>, * | eperponee<br>eperating condition in accord with<br>Return Term<br>4.32.1.5-541 Equij<br>4.15-542 Conditio                     | h the code is force at the time REV2<br>inal<br>orment and Terminal Grounding<br>n of Foundations                 | Nev<br>1/18/20<br>Y | N<br>0      | Generated<br>Mar 15, 2020                                                       |
| e holoach frame gran tor CAI 28-13 Possenge & Symooth<br>important and the second second second second second second<br>the second second second second second second second second<br>Drive Terminal<br>4.32.1-80.1 Discontest Function & Condition<br>4.31.6-829 Demperated Switches Tested<br>12.4.1-828 ALI Safety & Stop Switches                                                                                                    | exempler Conveyor<br>nents must be easi<br>Y | N                        | ni maintai<br>NA                | for references<br>ned in a safe       | purposes<br>specifiq condition in accord with<br>Return Term<br>4.32.1.6-541 Equip<br>4.35-542 Conditio<br>12.0-543 Builtwhee | h the code is force at the time RE22<br>inal<br>orient and Terminal Grounding<br>in of Foundations<br>H Condition | Nev<br>1/18/20      | N<br>•<br>• | Constant           Mar 15, 2020           O           O           O           O |

3. After you complete the SEC you will have to validate and submit

| 6.14.7-687 Carrier Security Drive Terminal       | ۲ |  | 10.0.701 Terisian (Occuption and Maintenance)      |    |        |            |
|--------------------------------------------------|---|--|----------------------------------------------------|----|--------|------------|
| 686 Return Terminal                              | ۲ |  | 13.2-721 Training (operations and Maintenance)     | ۰  |        |            |
| 6.14.3-685 Carrier Detach SwitchDrive Terminal   | ۲ |  | 4.34-720 All Signs Posted                          | ۲  |        |            |
| 684 Datum Terminal                               |   |  | 4.35.3-719 Smoke Detectors Tested                  | ۲  |        |            |
| 604 Recurring minute                             | ۲ |  | 13.6.3-718 Housekeeping                            | ۲  |        |            |
| 6.14.4-683 Carrier Anti Collision Drive Terminal | ۲ |  | 13.20-717 Fire Extinguishers, Location & Condition | ۲  |        |            |
| 682 Return Terminal                              | ۲ |  | 4 12/12 4 2 718 Eval Process                       |    |        |            |
| 12.4.1-697 All Safety and Stop Switches Tested   | ۲ |  | 4.13/12/4.3- (10 Fuel 30) age                      | •  |        |            |
|                                                  | ۲ |  | 13.19-715 First Aid Equipment & Personnel on site  | ۲  |        |            |
|                                                  |   |  | 13.16.2-714 Evac. Equipment, Location & Condition  | ۲  |        |            |
|                                                  |   |  | 11.8.4-713 Condition of Anchors/Guy Lines          | ۲  |        |            |
|                                                  |   |  | 12.9-712 Condition of Electrical Components        | ۲  |        |            |
|                                                  |   |  | 4.39.2-729 Manufacturer's Manual                   | ۲  |        |            |
|                                                  |   |  |                                                    | ۲  |        |            |
| Save Draft Cancel                                |   |  | $\Rightarrow$                                      | Va | lidate | and Submit |

4. After you validate and submit the status of the Checklist changes from orange to green. The SEC has been saved and will be submitted with the renewal. This will need to be completed for each device.

| 2 De     | vices rene | ewing, inte | nding to opera     | te      |            |                   |                  | _           |               |
|----------|------------|-------------|--------------------|---------|------------|-------------------|------------------|-------------|---------------|
| Device # | Known As   | Device Type | Certification Cost | SCC Fee | Still Own? | Intend to Operate | Checklist Status |             | Renew Later ④ |
| \$220001 | Fun Lift   | Charlit     | \$971.43           | \$60.00 | Yes        | Yes               | Completed        | E Checklist | No 🕥          |
| \$220002 | Lift #2    | ChairUft    |                    |         | Yes        | Yes               | Renew Later      |             | Yes           |

The Renewal Application checklist now needs to be completed. The steps to follow:

1. Click on checklist tab

| Face          |                    |                  |                  |       |              |                  |              |            | Renewal Package Respor |
|---------------|--------------------|------------------|------------------|-------|--------------|------------------|--------------|------------|------------------------|
| 2 Device      | is renewing, inten | iding to operate | fartflordan fort | -     | Hill Carel   | istand to Geneta | Castlin Ones |            | barren inter C         |
| ADD NO.       | Test LPR           | cars.            | actures.         | HEAT. | C Yes        | <b>()</b> No     | Transie      | 3 Cheverse | · • 3                  |
| 111/11        | (0.45              | Autor 1          |                  |       | <b>E</b> 104 | <b>C</b> 766     | fear a same  |            | Ves.                   |
|               |                    |                  |                  |       | to Infa      |                  |              |            |                        |
| Application   | For Permit*        |                  | <u> </u>         |       |              | -                | Treat        |            |                        |
| 0++34         |                    | Birress Tabaje   |                  |       |              | Test or          | erbout (e.e. |            | 6471 43                |
|               |                    | addamant *       |                  |       |              | Total 60         |              |            | \$44.57                |
| Disital sizes |                    |                  |                  |       |              |                  |              |            | 807.03                 |

2. This takes you to the Renewal Checklist. Complete the Checklist validate and submit.

| Monod, datase Terri Ter CM 201-20 Patenge Roeneys & Patenge Compet Cale an included for reference programs     Patendates and additional and electrocomponents multi-executed and manifold in a sub-specific conduct in a cool with the | odern kroca | i le line le lit | wise installed |                   | Ben<br>BEN (28,03                                                                                            | 1 |   | forwarded<br>low 16, 2000 |     |
|----------------------------------------------------------------------------------------------------|-------------|------------------|----------------|-------------------|----------------------------------------------------------------------------------------------------|---|---|---------------------------|-----|
| A. General                                                                                                    |             |                  |                | 1                 | B. Records                                                                                                   |   |   |                           |     |
| 1. CALVESH-226-22 Passenger Toperage & Convepon Code on alte                                                                                                    | 0           | 0                | 0              |                   | L. Mathematica Log on alter and up to data (Classe 12.2.4)                                                   | 0 | 0 | 0                         |     |
| 2. Operations Itimus, ct Sta (Clause 4.38/13.4)                                                                                                    |             |                  |                |                   | 2. Daily impaction theodors in place and up to pase (Dause 12.4)                                             |   |   |                           |     |
| 3 Marchenese Processors Long followed (Classe 52.7)                                                                                                    |             |                  |                |                   | 3. Operational English stream up beliefs (Shara 5138)                                                        |   |   |                           |     |
| A. Operational Procedures and Balas are long followed (Darse 33.0)                                                                                                    |             |                  |                |                   | 4. Were Boyer Log one site and a peter-shife (Bassian 33.5.9)                                                |   |   |                           |     |
| 8 All directives previously sound by DESIRES have been completed                                                                                                    |             |                  |                |                   |                                                                                                    |   |   |                           |     |
| C. Personnel                                                                                                    | Y           | N                | NA             | 1                 | D. Signs & Notices                                                                                           | Ŷ | N | NA                        | 1   |
| 1. Manual Everyol on Training Provided (Classe 13.18)                                                                                                    | 0           | •                | 0              |                   | 1. Selving Procedures Pested (Classe 12. S                                                                   | 0 | 0 | 0                         |     |
| 2. Operating Neuronal During Provided (Datases 12.2, 12.00.2, 13.11 and 13.10)                                                                                                    |             |                  |                |                   | 2. Procedures for Unusual Decomprose Prailed (Classe 13.10.3)                                                |   |   |                           |     |
| 3. Mantananza Paranyna, Indining Provided (Causa 23.2)                                                                                                    |             |                  |                |                   | 3. Execution Providums Forced (Classe 13.16)                                                                 |   |   |                           |     |
|                                                                                                    |             |                  |                |                   | -Utraine Text procedures Posted (Classe 12.12)                                                               |   |   |                           |     |
| E. Test and Documents (Chair lifts, Gondolas, Reversible Trams)                                                                                                    | Y           | N                | NA             | $\mathcal{F}_{i}$ | F. Certificate on Site                                                                                       | Ŷ | N | NA                        | , f |
| L. a. Novitre Non-Destructive Tests Up to Gate for Heal Rope and/or Tests Rope (Clause 11.8 & 11.13) rotations represent to tested before according for the particle.                                                                   | 0           | •                | <u> </u>       |                   | 1. Latent Havi Rose Splice (Cause 11.5 & 11.14) (Not regularized for rose town)                              | 0 | 0 | 0                         |     |
| 1. a 1 Ann the Max Personnelse Party link in Ania for View exeminations control out Places 11.6.4 and Constitute.                                                                                                    |             |                  |                |                   | 2. Repetition and Hangers Repaired (Davin 15.38.5)                                                           |   |   |                           |     |
| Rativization (Timore 33, 37), 38, 55 and 55 820                                                                                                    |             |                  |                |                   | 3. Rope Brips and Hargers Replaced (Baster 4283 8 5 28.8)                                                    |   |   |                           |     |
| 1. is Westing New Hestingtone (reds. H) in their for Chair/Hesting/Team Galor Wargers (Flavor 12-10)                                                                                                    |             |                  |                |                   | 4. Had, Toole Hape or Dimeters weight Replaced (Dimeter 13.8.4.12. Known Enthere's test to destruction)      |   |   |                           |     |
| <ol> <li>In a Bardier New Yestern (we be both the Information Versial Improduces Combinited and Condition Materializing (Caroo-<br/>12.14)</li> </ol>                                                                                   |             |                  |                |                   | . A stope theorem, they<br>beam factor for $M$ and $\sigma$ to<br>$\sigma$ 's bedrawforms (theorem $12,0.01$ |   |   |                           |     |
| L. 6. Routine non Destructive Texts Up to Case for Rope Grips (Clause 12.10)                                                                                                    |             |                  |                |                   |                                                                                                    |   |   |                           |     |
| L. c. 1. Fourthe Non Bertructus Team Up to Date for: Visual Inspections Conducted (Clause 12.18.2)                                                                                                    |             |                  |                |                   |                                                                                                    |   |   |                           |     |
| 2. N.D. Texts on Perge Network and Nucleo's used or researd (Classer 12.8)                                                                                                    |             |                  |                |                   |                                                                                                    |   |   |                           |     |
| 2. a. N.D. hols on Pape Shevers and Bashels used or record, Condition Scholarboy                                                                                                    |             |                  |                |                   |                                                                                                    |   |   |                           |     |
| <ol> <li>Precyser load fasts up to data (Bause 12.13) MOTE if your answer to "ne", attache details on which lifts are not up to<br/>data actions release for consisting one (had been</li> </ol>                                        |             |                  |                |                   |                                                                                                    |   |   |                           |     |

3. After you validate and submit the status of the Checklist changes from orange to green. The Application for Permit Checklist has been saved and will be submitted with the renewal.

| Tere P        |                  |                                   |                    |         |               |                   |                  |             | Renewal Package Respo |
|---------------|------------------|-----------------------------------|--------------------|---------|---------------|-------------------|------------------|-------------|-----------------------|
| Device #      | Kowa As          | Device Type                       | Certification Cost | 300 Fee | Still Cwith   | irrand to Operate | Condities Status |             | Roome Later @         |
| 122236        |                  | Charth.                           | 887(+7)            | 441.10  | <b>()</b> 166 | 1005              | 11.16000         | B Cherterer | No CID                |
|               |                  |                                   |                    |         |               | <b>C</b> 344      | Name and         |             | <b>C</b> 144          |
| Application   | For Permit       |                                   |                    |         |               |                   |                  |             |                       |
| Participa     |                  | C Second Parkage                  |                    |         |               | lota per          | Paulo cast       |             | 10.14                 |
| Digital signs | ature and acknow | viedgement *                      |                    |         |               | 76.64 (A)         |                  |             | 96.07                 |
|               |                  | ung sorted within application for | free and persent.  |         |               | 1042 803          |                  |             | PROTE                 |

4. To submit now complete the digital signature. Submit Renewal Package will light up once the digital signature is completed.

| 2005          |                   |                   |                   |         |               |                    |                 |             | Renewal Package Respons |
|---------------|-------------------|-------------------|-------------------|---------|---------------|--------------------|-----------------|-------------|-------------------------|
| 2 Device      | s renewing, inten | ding to operate   | Continuation Cont | ADD Nor | NIE David     | Infered To Operate | Chevalita Matua |             | Receive Labor (1)       |
| 423910        | Perc 41           | Coul-D            | 818-43            | 445.95  | <b>()</b> 114 | <b>105</b>         | 12-24(4)        | ff Chickler | No (30)                 |
| 102000        | UL N              | Uwill.            |                   |         | <b>() 14</b>  | •                  | April 120       |             | <b>() 1</b>             |
|               |                   |                   |                   |         | No De         |                    |                 |             |                         |
| Application   | For Permit *      |                   |                   |         |               |                    |                 |             |                         |
|               |                   | C Terrent Perrogs |                   |         |               | Total and          |                 |             | 8/2-0                   |
| Digital sign: | ature and acknowl |                   |                   |         |               | 744.07             |                 |             | 60.9°                   |
|               |                   |                   |                   |         |               | New LCC            | 54              |             | 463.00                  |

5. Submit! This sends an e-mail to AEDARSA identifying that ABC Ski Resort has submitted a renewal package.

Renewing later? Easy following these steps:

1. Follow the complete renewal link identified below

|                                                            |                                             |                                         |                                                    |                                    | (à naire                                                                                                    | - |
|------------------------------------------------------------|---------------------------------------------|-----------------------------------------|----------------------------------------------------|------------------------------------|----------------------------------------------------------------------------------------------------|---|
| Addresses Site Contacts                                    | Portal Users                                |                                         |                                                    |                                    |                                                                                                    |   |
| Physical Address<br>213 March 2 - 12 Kilong 2 and 45 - 551 | Billing Address                             | Parril to                               |                                                    | Restice & Program) to              | induced by Report to $\label{eq:response} (h_{R}) = h_{R} (h_{R}) + h_{R} (h_{R}) + h_{R} (h_$ |   |
| evices 3                                                   |                                             |                                         | D.                                                 |                                    |                                                                                                    |   |
| perating (2)                                               |                                             |                                         |                                                    |                                    |                                                                                                    |   |
| C Devices Remaining                                        |                                             |                                         |                                                    |                                    |                                                                                                    |   |
| C Devices Remaining                                        |                                             |                                         |                                                    | 0                                  |                                                                                                    |   |
| C Devices Remaining                                        | Desider (0<br>9624095                       | 7104<br>Chairtft                        | lis do Tyre.<br>Describele é                       | Srovis<br>Operating                |                                                                                                    | - |
| C Devices Remaining                                        | 784494-18<br>8129995<br>00449-15<br>8129993 | 7yen<br>Ghalester<br>Tassi<br>Chainster | Sub-Type<br>Deschafte 9<br>Sub-Type<br>Deschafte 9 | C<br>Marka<br>Rewalling<br>Decking |                                                                                                    |   |

2. The complete renewal link allows you to change the state of the device from renew later to renew now. This prompts the portal user to complete the SEC

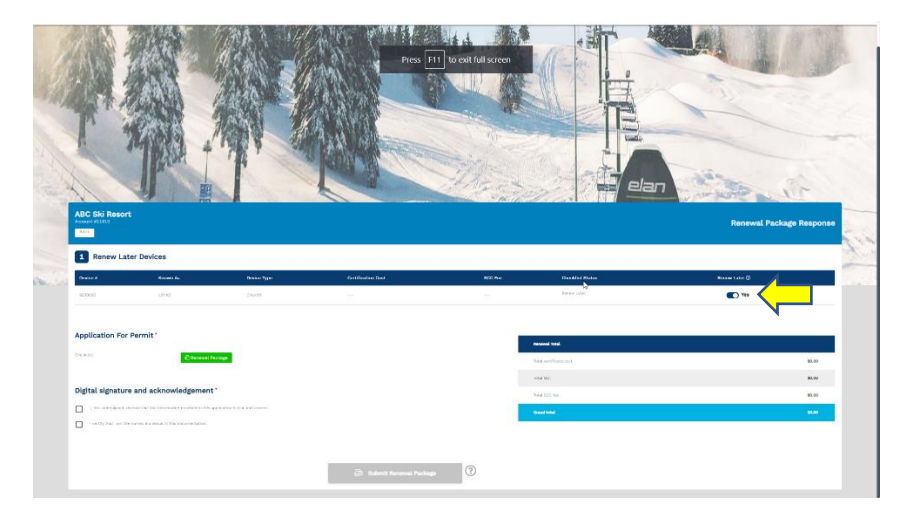

3. Complete the SEC the same way from previous steps.

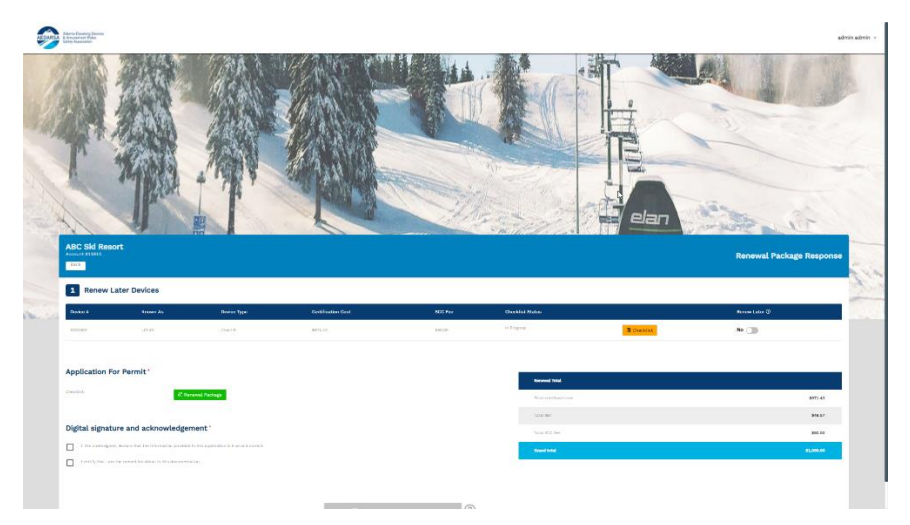

4. Digital signature will be required again prior to submitting. Submit after completion. An e-mail will be sent to AEDARSA identifying that ABC Ski Resort has submitted a SEC for a device that was renewed later. \* Note After this step is completed the device will be added to the Permit of Operation

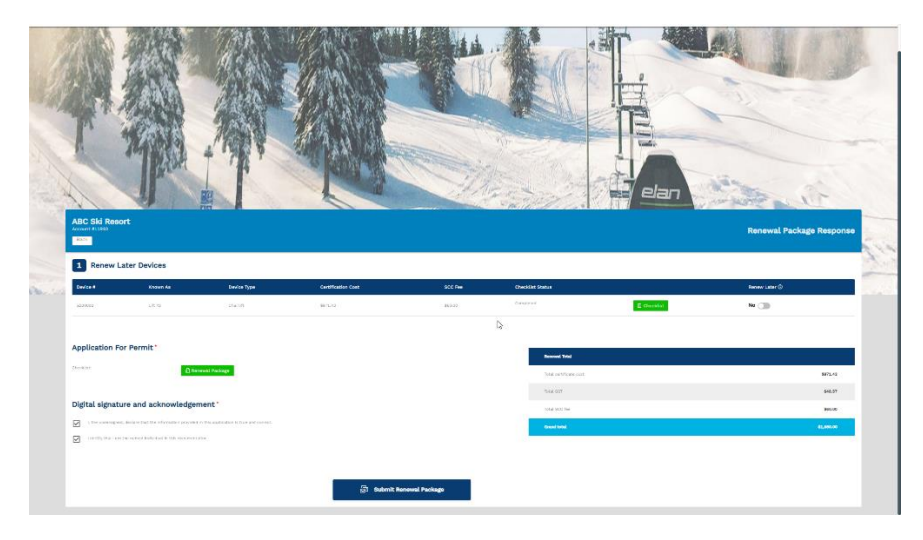

#### **Closing off on Directives**

Portal users (Administrators) can sign off on directives once completed.

To sign off on directives follow the step below:

1. Identify the device you want to close directives off. Open this tab

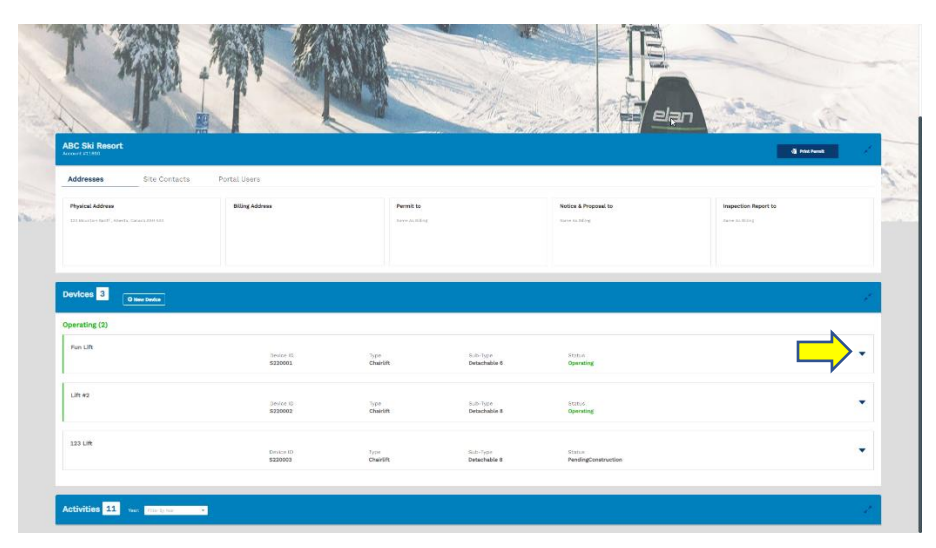

2. From this tab click directives

| d ration |
|----------|
|          |
|          |
| uff 55   |
|          |
|          |
|          |
|          |

3. Previous inspection directives show up with submit directives tab

| Physical Address | . Consta (de 123 | Billing Address                                     | Permit to                            |                          | Notice & Proposal to          |                         | Inspection Report 1  |                    |
|------------------|------------------|-----------------------------------------------------|--------------------------------------|--------------------------|-------------------------------|-------------------------|----------------------|--------------------|
| Devices 3        | O new Denice     |                                                     |                                      |                          |                               |                         |                      | ×.                 |
| Puin Lift        |                  | Dedce 12<br>\$220001                                | <sup>5ype</sup><br>Charon            | Sub-Type<br>Detachable 6 | tites<br>Operating            |                         |                      |                    |
| Lift #2          |                  | Device II<br>\$225602                               | lype<br>Chairith                     | Sub-"ypo<br>Detachable 8 | Status<br>Operating           |                         |                      | *                  |
| Device Details   | Gaeratian Cada   | tradition                                           |                                      |                          |                               | teventy                 | Respired by          | Galati Hod Dri     |
| Renewala         | 2218             | Desure exercises of state is non-participation of t | en www.men.nens.rencenutes.wo.neg.vo | EVENT:                   |                               | 6.04                    | Complete Before Use  |                    |
|                  | 2011-            | ALTER OF ALTER AND ALTER INVESTIGATION              |                                      |                          |                               | No. of Concession, Name | Complete Before das  |                    |
|                  | 2011             | KENNERPLACENSIVE AND ALL DEGRED OF DAY              |                                      |                          |                               | (%21.7                  | Complete Before Use  |                    |
|                  | 241              | FROM THE STOLEN AND THE PROPERTY AND THE STOLEN     |                                      |                          |                               | tan.                    | Conjuste Boline Lise | Address Streetweet |
| 123 LIR          |                  | Device ID<br>8230008                                | 7/pe<br>Chairtin                     | Sub-Type<br>Detachable B | ST20-5<br>PendingConstruction |                         |                      | ÷                  |

4. Enter the completion details and upload any required documents

|                                                                       |                |                          | Submit            | t Directives                                                                      |                                         |                         |          |            | ×                                     |            |                        |             |
|-----------------------------------------------------------------------|----------------|--------------------------|-------------------|-----------------------------------------------------------------------------------|-----------------------------------------|-------------------------|----------|------------|---------------------------------------|------------|------------------------|-------------|
| Physical Address Billing Address 201 Wouthan Servic Generals (MI 1913 |                | Initial<br>(January 2022 |                   |                                                                                   |                                         |                         |          |            | inspection Report to<br>Survey McMarg |            |                        |             |
|                                                                       |                |                          | Lift #2           | Device ID Task been completed and group relate<br>Device ID Type<br>8220302 Chain | Dub-T<br>Detac<br>B                     | ype Stat.<br>hable Oper | ating    |            |                                       |            |                        |             |
| Devices 3                                                             | -              |                          | Directive<br>Code | Description                                                                       |                                         | Required By             | Security | Completed? | Submitted On                          |            |                        |             |
|                                                                       | O Reed Davidue |                          | 10.04             | INFORM CARRIERON DELANS AN TONQUE THIS<br>INFORMATION PROCEEDINGS AND REQUINE     | CELAD, PER<br>DMDATE                    | Complete<br>Bafore Unit | 1000     |            | 10000 B                               |            |                        |             |
| Operating (2)                                                         |                |                          | 1000              | 164940604(402)1023103200733104113                                                 |                                         | Complete<br>Bafore Une  | WARAN .  |            | televitate ()                         |            |                        |             |
| Fun Lift                                                              |                |                          | Jan.              |                                                                                   | cy akana.                               | Complete<br>Before une  | Velue    |            | Start Area (1)                        |            |                        | <b>⊳</b>    |
|                                                                       |                | Davice ID<br>5220003     | 103               | DVDURD AUKU KRY DRVIE IS WERECTED AND<br>INTEL KODU HEMBINS                       | ores into via ren                       | Complete<br>Before Use  | (144)    |            | Silari (Ala M                         |            |                        | •           |
|                                                                       |                |                          | 5947              | TERMINELACE TERMINETENNIA, ETROPIC                                                | nt.                                     | Complete<br>Bafore Dea  | 1000     |            | Sent All B                            |            |                        |             |
| Lift #2                                                               |                |                          | Document          | 5                                                                                 |                                         |                         |          |            |                                       |            |                        |             |
|                                                                       |                | 8230002                  |                   |                                                                                   | B                                       |                         |          |            |                                       |            |                        |             |
| Device Details                                                        | Dimense Date   | Inceptor                 |                   | Ongi                                                                              | a file or click here t                  | te aplicad              |          |            |                                       | fair and g | Support Dy             | Surrinai (x |
| Renewald                                                              | . 393          |                          |                   |                                                                                   |                                         |                         |          |            | _                                     |            | Compute Balancias      |             |
| Oirectives                                                            | 3610           |                          |                   | is certify that all directions tabled be one base lies                            | 1 + + + + + (+ (+ + + + + + + + + + + + |                         |          |            |                                       |            | Complete Ballane Line  |             |
|                                                                       | (384) (        |                          |                   |                                                                                   |                                         |                         |          |            |                                       |            | Containing Before Live |             |
|                                                                       |                |                          | -                 |                                                                                   |                                         |                         |          |            |                                       |            | Complete Ballyin Live  |             |
|                                                                       | 047            |                          |                   |                                                                                   |                                         |                         |          |            | _                                     |            | Complete Ballyon Day   |             |
|                                                                       |                |                          |                   |                                                                                   |                                         |                         |          |            |                                       |            |                        |             |
| 523 Lift                                                              |                | Devce (D<br>8123003      |                   | Type<br>Charlen                                                                   | Site Ty<br>Detacl                       | or<br>able t            |          | P<br>R     | endingConstruction                    |            |                        | *           |
|                                                                       |                |                          |                   |                                                                                   |                                         |                         |          |            |                                       |            |                        |             |
|                                                                       |                |                          |                   |                                                                                   |                                         |                         |          |            |                                       |            |                        |             |

5. Complete the digital signature and submit the directives

| Physical Address Olling Address 2010 Petrotation (Pr. 1997), Carpin (Pr. 1997) |              | Initial<br>January 2022                  | -                            |                                                                                                    | impaction Report to                   |           |            |               |         |                        |                |
|--------------------------------------------------------------------------------|--------------|------------------------------------------|------------------------------|----------------------------------------------------------------------------------------------------|---------------------------------------|-----------|------------|---------------|---------|------------------------|----------------|
|                                                                                |              |                                          | Un #2                        | Characteric transferrer and upward stand showned<br>Device ID Type<br>8220002 Charatith                                                                                                    | sub-Type Stat<br>Dotachable Open<br>8 | s<br>Ning |            |               |         |                        |                |
| Devices R                                                                      |              |                                          | Directive per                | alpios                                                                                                    | Required by                           | Severity  | Gampleted? | Submitted On  |         |                        | 2              |
|                                                                                | O New Device |                                          | atus Did                     | eles successivos deves la torque testas va rer<br>la estudios recessoria ves reguladaria                                                                                                    | Compliate<br>abeliare Use             | Lov       |            | 2012-01-11.D  |         |                        |                |
| Operating (2)                                                                  |              |                                          | 0104 NO                      | GENERAL METAL MOUNT SCHOOL BRAVE                                                                                                    | Complete<br>Before Use                | Shellor:  |            | 3022-04-02.02 |         |                        |                |
| Fun Lift                                                                       |              |                                          | 104 10                       | and a subsection of the subsection of the subsec | Complete<br>metions Use               | Netwo     | 8          | 2022-04-0313  |         |                        |                |
|                                                                                |              | Device (D<br>\$220991                    | 9534 DH                      | NING ANALIJAHY DRIVE IG HEATEETED AND OMERATED<br>IG REQUIREMENTS                                                                                                    | AS FER Complete<br>Before Use         | here      |            | 2012-04-03-0  |         |                        | •              |
|                                                                                |              |                                          | nair err                     | interest of the second second second                                                                                                    | Georgiate<br>Bators Use               | Low       |            | 3414 64-2713  |         |                        |                |
| Lift #2                                                                        |              | Device (D                                | Documents                    |                                                                                                    |                                       |           |            |               |         |                        |                |
|                                                                                |              | \$220902                                 |                              | E.                                                                                                    | 2                                     |           |            |               |         |                        |                |
| Device Details                                                                 | Discon Loss  | Amorphise                                |                              | Ong a flar or of                                                                                                    | ck here to upliced                    |           |            |               | Sec. 14 | Augusted by            | Garrenne St    |
| Renewats                                                                       | (true        | Definit Calledor Mart & Kinger Wort      | <b>P</b>                     |                                                                                                    |                                       |           |            | _             |         | Complete Bafare Ver    |                |
| Directives                                                                     | 1515         | REPORT CONTRACTOR AND ADDRESS OF         | 2 main cart                  | ly that all liter two littlet below how here complete                                                                                                    | ÷.                                    |           |            |               |         | Construite Bollons Uwa |                |
|                                                                                | 3024         | REAL & REPLACEMENT AND A ST ENERGIES     | 675                          |                                                                                                    |                                       |           |            |               |         | Congrate Boture Lear   |                |
|                                                                                | 1977A        | DIDATE ALVELIARY DAVID IN HEREITEE AND S | 610                          |                                                                                                    |                                       |           |            | · ·           |         | Companie Bolice Sea    |                |
|                                                                                | : Het        | ADH-ARROWED RETAIN TOWNER STRUCTU        | 81,8<br>535<br>61,8          |                                                                                                    |                                       |           |            |               |         | Corgonia Bellevicas    | TACHT CONTRACT |
| 123 Lift                                                                       |              | Devices (D)<br>8390001                   | 653<br>1.111<br>654<br>1.111 | uk atar ya kuta atar kuta kuta kuta kuta kuta kuta kuta kuta                                                                                                    |                                       | •         |            |               |         |                        |                |
|                                                                                |              |                                          |                              | failed the state                                                                                                    | n ke Congietion                       | <         |            |               |         |                        |                |
|                                                                                |              |                                          |                              |                                                                                                    |                                       |           |            |               |         |                        |                |

6. After submission you will get a pop up indicating that directives for the device have been submitted. AEDARSA is notified that ABC Ski Resort submitted directives.

| Physical Address           |                | Billing Address                                  | Permit to               |                          | Notice & Proposal to |          | Inspection Report to |                                                                                                    |
|----------------------------|----------------|--------------------------------------------------|-------------------------|--------------------------|----------------------|----------|----------------------|----------------------------------------------------------------------------------------------------|
| 123 Moontain Barff, Albert |                |                                                  |                         |                          | Same As Miling       |          | face is biing        |                                                                                                    |
|                            |                |                                                  |                         |                          |                      |          |                      |                                                                                                    |
|                            |                |                                                  |                         |                          |                      |          |                      |                                                                                                    |
| Devices 3                  |                |                                                  |                         |                          |                      |          |                      |                                                                                                    |
|                            | O New Device   |                                                  |                         |                          |                      |          |                      | í an the second second s |
| Operating (2)              |                |                                                  |                         |                          |                      |          |                      |                                                                                                    |
| Fun Lift                   |                | Busine 18                                        |                         |                          |                      |          |                      |                                                                                                    |
|                            |                | 5220001                                          | Chairlift               | Detachable 6             | Operating            |          |                      |                                                                                                    |
|                            |                |                                                  |                         |                          |                      |          |                      |                                                                                                    |
| Lift #2                    |                | Dev/ce ID<br>\$220002                            | Type<br>Chairith        | Sub-Type<br>Detachable 8 | Status<br>Operating  |          |                      | •                                                                                                    |
|                            |                |                                                  |                         |                          |                      |          |                      |                                                                                                    |
| Device Details<br>Benevals | Directive Code | Description                                      |                         | ¢.                       |                      | Severity | Required By          | Submitted On                                                                                                    |
| Directives                 |                |                                                  |                         |                          |                      | Low .    | Company Balance Unio | 4013,307                                                                                                    |
|                            | 53.4           | REMINISTRACCINETAL/NOUVET ENERGENCY BRAIL        |                         |                          |                      | Vellars  | Complete Balane Use  | Apr 13, 2022                                                                                                    |
|                            | 6535           | DIGORE AUNUARY DRIVE IS INSPECTED AND OPERATED A | A FER CODE REQUIREMENTS |                          |                      | Low      | Complete Before Use  | Apr 13, 2022                                                                                                    |
|                            | 8547           | REPARTERIALS RETURN TORYINAL STRUCTURE           |                         |                          |                      | Low      | Complete Before Use  | Apr 13, 2022                                                                                                    |
|                            |                |                                                  |                         |                          |                      |          |                      | Scheit Skeitlich                                                                                                    |
|                            |                |                                                  |                         |                          |                      |          |                      |                                                                                                    |
| 123 Lift                   |                | Device ID                                        | Тура                    | Sub-Type                 | Status               |          |                      | •                                                                                                    |
|                            |                | 6220003                                          | ChalrUft                | Detachable 8             | PendingConstruction  |          |                      |                                                                                                    |
|                            |                |                                                  |                         |                          |                      |          |                      |                                                                                                    |

#### **Activities**

Portal users have access to activates that are filtered by year. The activity tab includes previous inspection reports, the renewal checklists (including the SEC), invoice information.

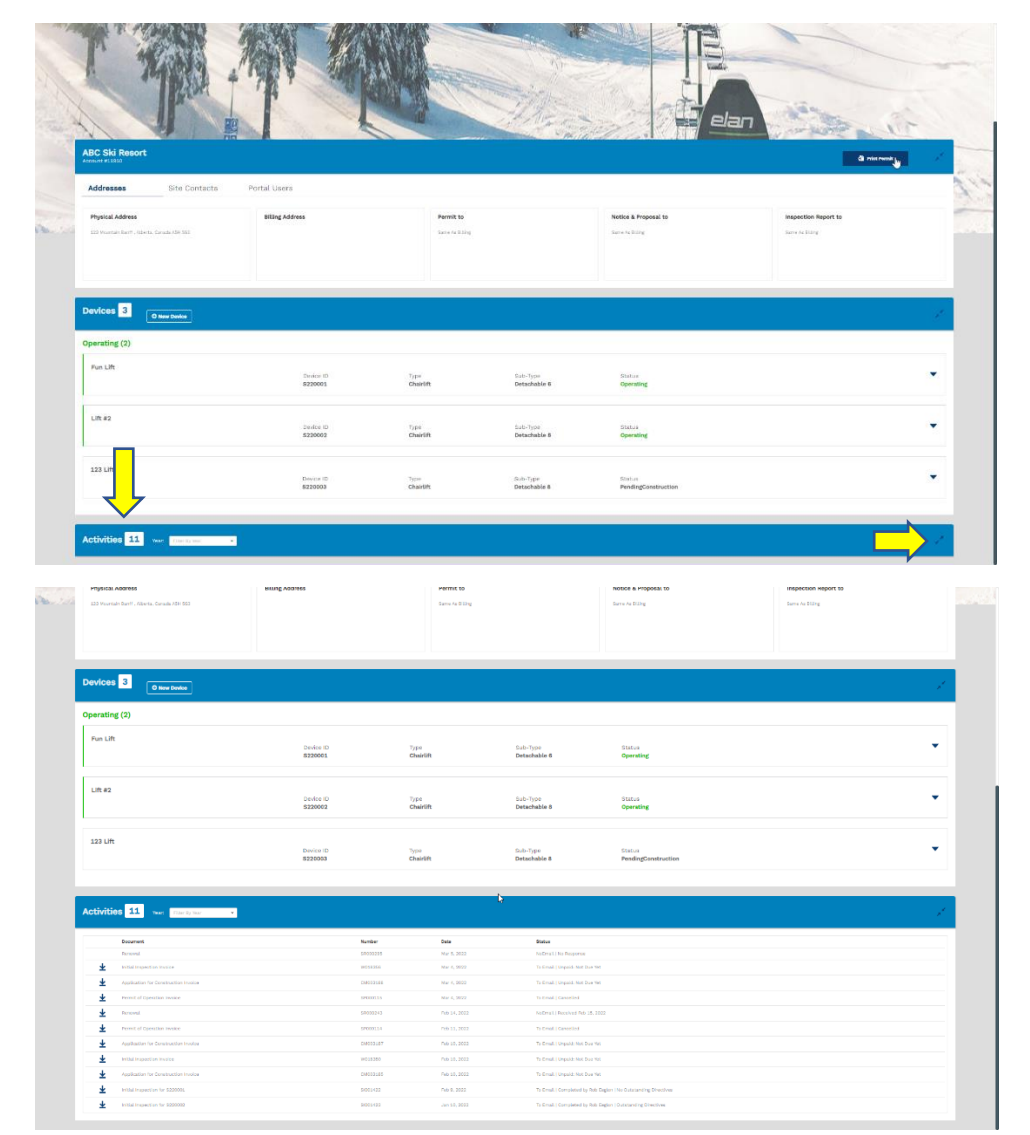

#### Printing off a Permit of Operation

Portal users can print off Permit of Operations. This is done by clicking on the Print Permit tab. \*Note Permit of Operation will need to be released by AEDARSA prior to having this feature

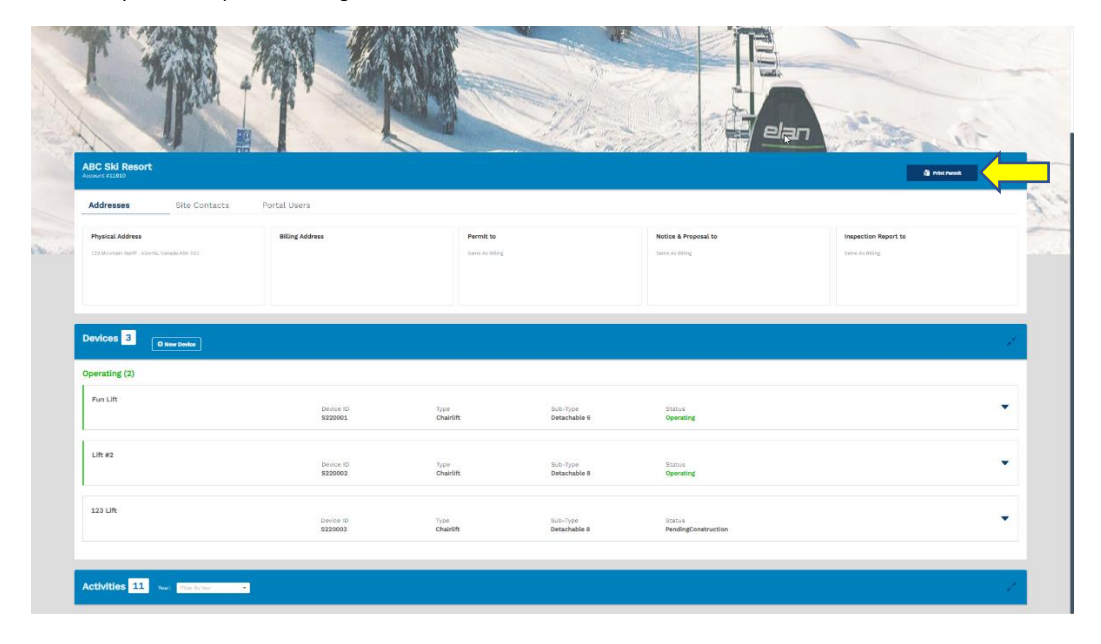